# 学外からの電子ブックアクセス

## MARUZEN eBook Library

#### ①「学認アカウントをお持ちの方はこちら」をクリック

| <b>CBook</b><br>Library                                                  | Maruzen eBookLibraryは、丸<br>善雄松堂㈱が提供する学術書籍に<br>特化した機関向け電子書籍配信サ MENU<br>ービスです。 |  |  |
|--------------------------------------------------------------------------|------------------------------------------------------------------------------|--|--|
| ▶機関認証                                                                    |                                                                              |  |  |
| 認証ID:                                                                    |                                                                              |  |  |
| 認証パスワード:                                                                 |                                                                              |  |  |
|                                                                          | 認証する                                                                         |  |  |
| <b>#</b>                                                                 | 認アカウントをお持ちの方はこちら                                                             |  |  |
| 取得されたIPアドレス: 106.128.120.253 <u>IIP認証再実行]</u>                            |                                                                              |  |  |
| 本サービスにつきましてご関心のお客様、<br>トライアル等をご希望のお客様は、<br>下記までお問い合わせをお願い申し上げます。         |                                                                              |  |  |
| 丸善雄松堂株式会社 学術情報ソリューション事業部<br>Maruzen eBook Library担当<br>TEL: 03-6367-6099 |                                                                              |  |  |
| 受付時間:9                                                                   | :00~1 /:30(土・日・祝日、年末年始を除く)<br>e-mail: <u>ebook-i@maruzen.co.jp</u>           |  |  |
| Copyright◎ N<br>Reserved.                                                | IARUZEN-YUSHODO Co., Ltd. All Rights                                         |  |  |

#### ②「所属機関の選択」で北見工業大学を選択」

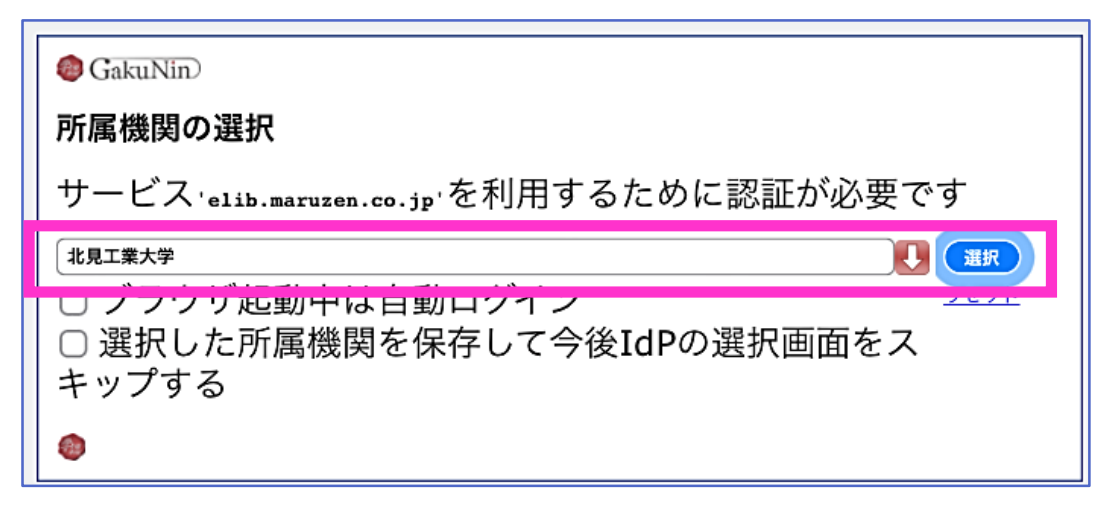

③SSO認証画面が表示されるので、 KIT アカウントを入力しログイン

| ・<br>北見工業大学<br>シングルサインオンシステ |  |
|-----------------------------|--|
| 北見工業大学 シングルサインオンシ<br>ステム    |  |
| ユーザー名                       |  |
| パスワード                       |  |
| ○ ユーザー名を記憶する。               |  |
| ログイン                        |  |

### ④認証が完了し、電子ブックを利用 できるようになります

| Karazen Library Agruzen eBookLibraryは、丸 普越松室㈱が提供する学術書簿に 特化した機関向け電子書籍配信サ ービスです。 MENU |   |
|-------------------------------------------------------------------------------------|---|
| ▶ お知らせ 6月29日 リニューアルオープン! 新しい<br>機能紹介は、 <u>こちらから</u>                                 | , |
| 簡易検索 詳細検索 コード検索                                                                     |   |
| ▶ 新着一覧▶購読一覧                                                                         |   |
| 検索 全て検索 購読契約から検索   種別 ダ 全て PDF 読上 動画                                                |   |
| Q検索   書名五十音順(昇順)   並替                                                               |   |
| <b>谷</b> トップへ                                                                       |   |
| << 最初へ < 前へ 1 2345 次へ> 最後へ>><br>1件~50件表示 / 640件中                                    |   |
|                                                                                     |   |